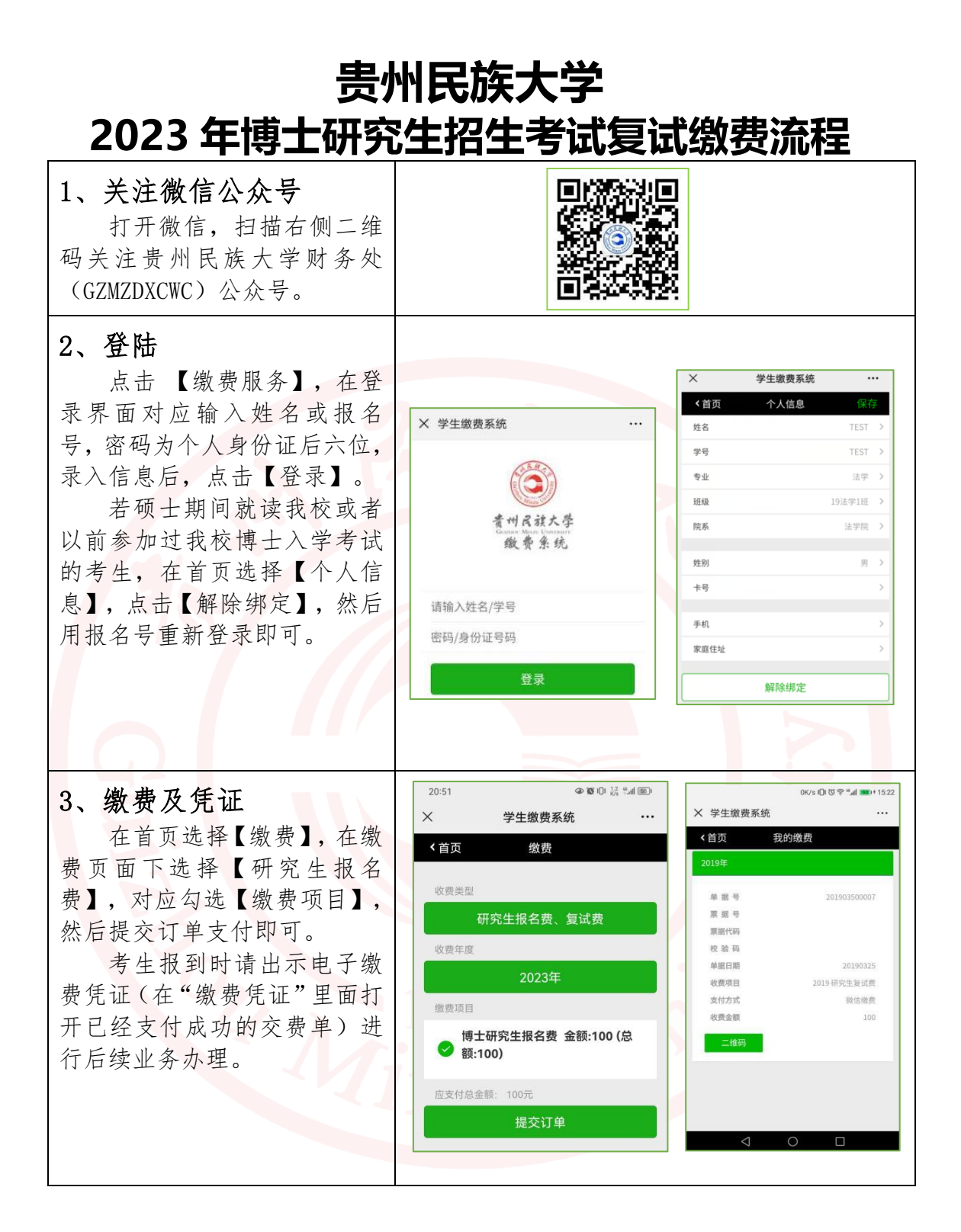

如缴费过程中遇到问题,可电话联系: 0851-83611361。

财务处

2023年5月